## 校級信箱更換至 0365雲端信箱 說明

網路管理組王裕仁

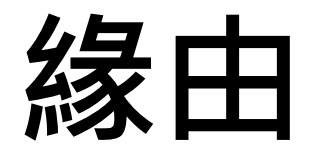

#### 本校webmail郵件系統已使用8年,且已無廠商 可做維護,且本校近年積極推動全雲端校園計 畫,故選在今年暑假期間更換系統。

# 更換系統後email地址不變,不需更改您名片或網站上的Email地址。

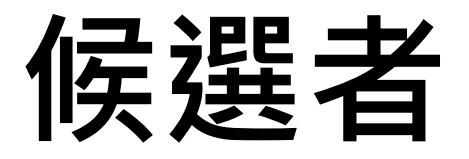

- **買新系統**現在郵件系統都是用人頭計價,且只租不賣, 我們負擔不起
- **更換至gms信箱** Gmail是雲端郵件服務的領導者,學生及校 友信箱已在兩年前全數更換至gms信箱,但 沒了無限空間後,空間不敷使用
- 更換至o365信箱 本校在疫情初期已導入MS 365的各項服務來 輔助遠距教學與辦公,也買了A5授權,更換 至o365信箱可整合微軟的各項服務

## o365信箱的優點

- 系統可用性達到99.98%\*
- 更精準的廣告信攔截和電子郵件進階防護
- 與微軟其他服務深度整合更方便使用
- 共用檔案或邀請別人時,除了用姓名或人員 代號尋外,還可用email別名搜尋

\*此數據由微軟所提供

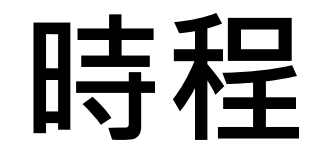

| 時間    | 對象                               |
|-------|----------------------------------|
| 7月5日  | www2、staff公務信箱                   |
| 7月19日 | 職員信箱                             |
| 8月3日  | 教師及退休人員信箱<br>mail.tku.edu.tw公務信箱 |

\*轉換說明網頁可以查詢第一梯次轉換名單,其餘為第二梯次

#### Office 365 \ MS 365 \ o365?

• Office 365 服務已改名為MS 365 服務

本校當初申請Office 365服務時是用
 o365.tku.edu.tw網域申請的,故稱o365帳號

## 最近遇到的問題

- 舊版Windows(XP、Vista、Win7)只能用網頁版收信,不能用Outlook收信
- 還沒轉換前請先不要更改設定,等轉換後再 更改設定
- 使用Outlook 365電腦版(地端版)請用新增帳 號的方式收信,不要用更改收信設定的方式
- 原本用IMAP收信的人請參考轉換說明網頁
   「新增電子郵件帳戶」

## 常見使用情境的因應方式

• 原本使用Outlook電腦版收信

• 原本使用Webmail收信

• 已經將信件自動轉寄至個人信箱

## ①原本使用Outlook電腦版收信

• 檢查寄件者email必須是允許的email地址,如:

人員代號@o365.tku.edu.tw

人員代號@mail.tku.edu.tw

別名@mail.tku.edu.tw

別名@tku.edu.tw

- 更改Outlook電腦版收信設定
- 若已同時收mail和o365的信,不需更改設定,只要停止 收mail的信即可
- 第一次收信可能會收到一堆MS Teams的通知

### 更改Outlook電腦版收信設定(1)

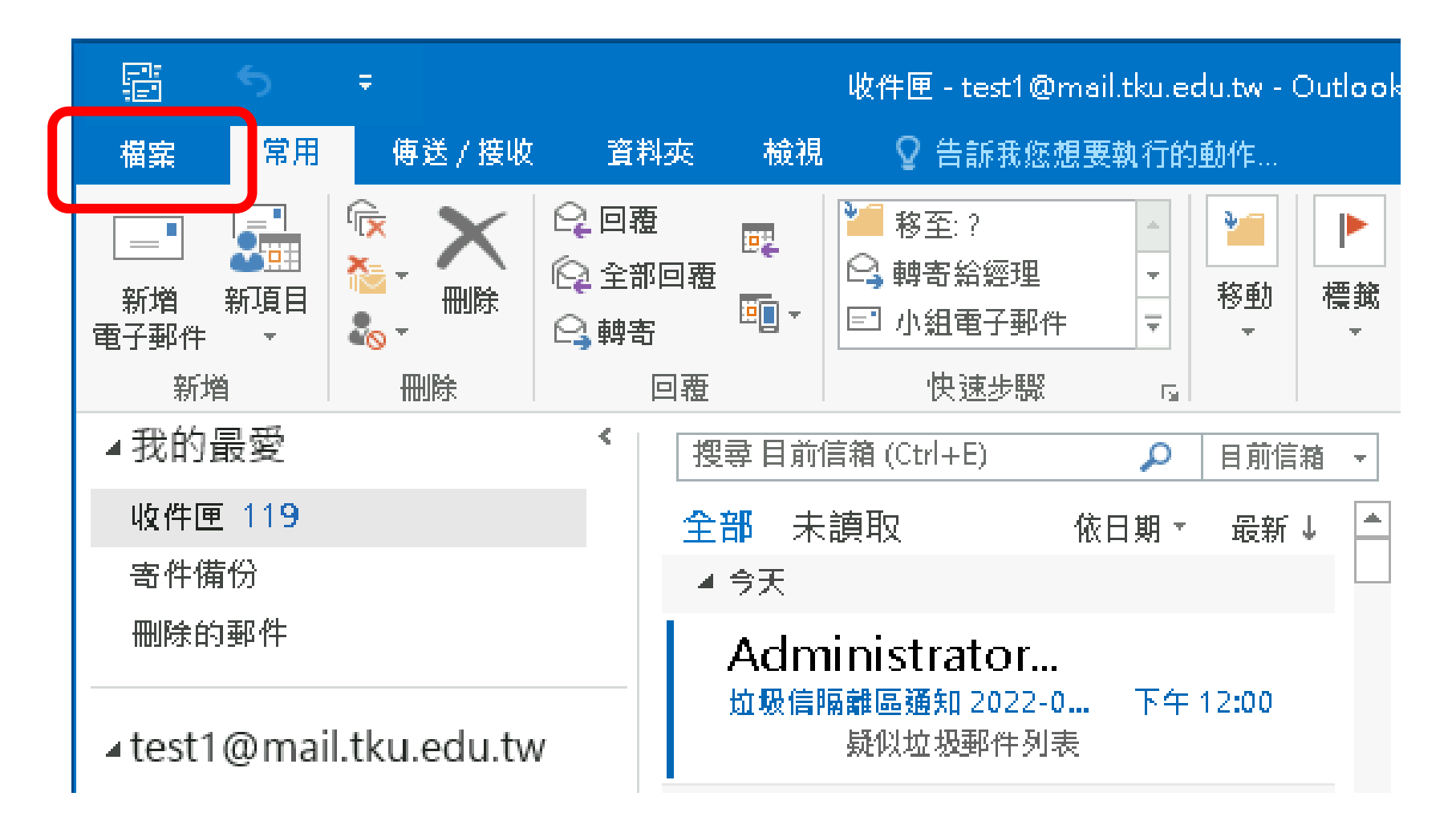

### 更改Outlook電腦版收信設定(2)

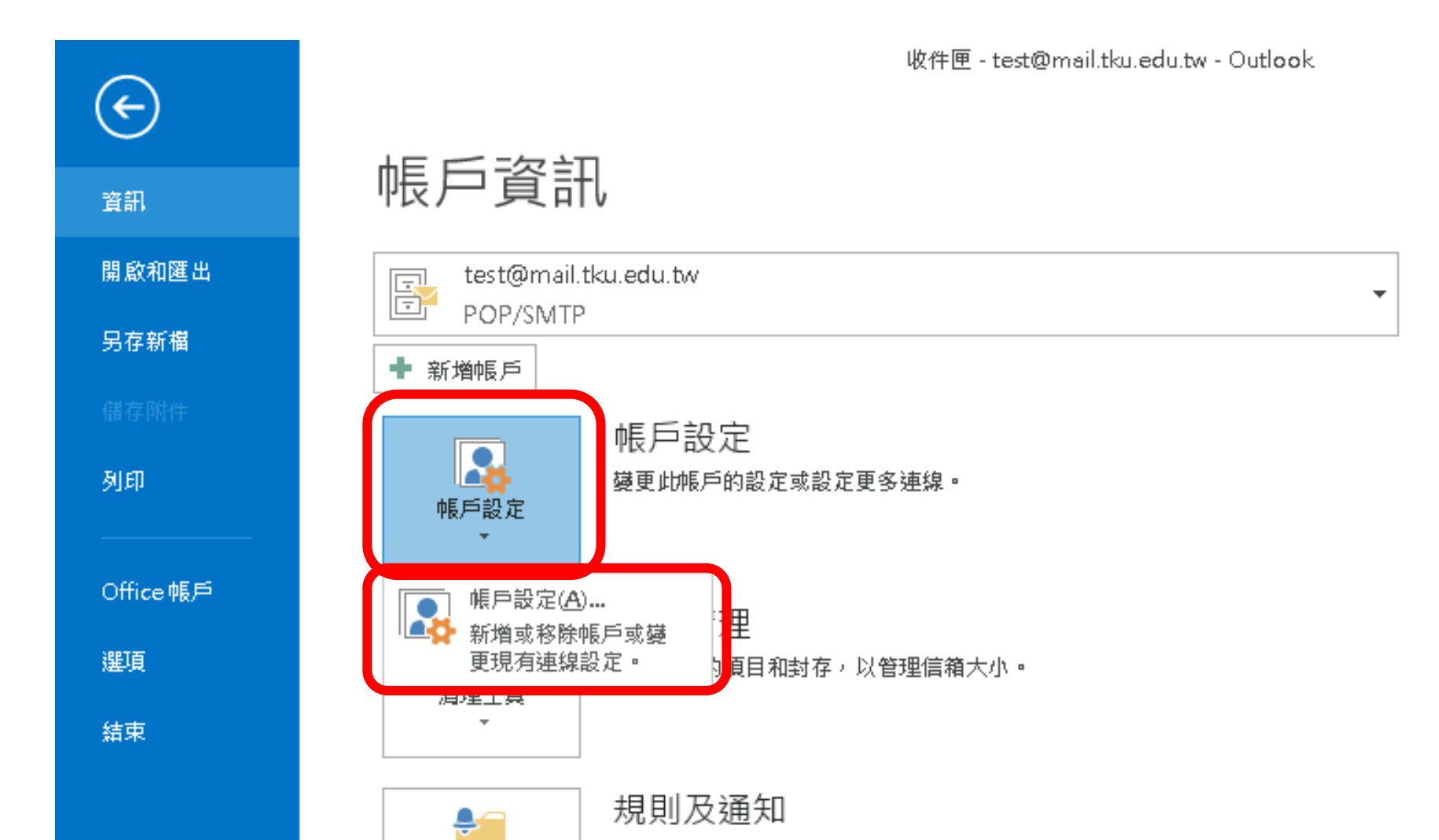

#### 更改Outlook電腦版收信設定(3)

| 帳戶設定                                              | × |
|---------------------------------------------------|---|
| 電子郵件帳戶<br>您可以新增或移除帳戶。您可以選取帳戶並變更其設定。               |   |
| 電子郵件 資料檔 RSS 摘要 SharePoint 清單 網際網路行事層 已發佈的行事層 通訊錄 |   |
| 🧐 新增(N) 🏃 修復(R) 🚰 變更(A) 💿 設成預設值(D) 🗙 移除(M) 🔹 🛡    |   |
| 名稱 類型                                             |   |
| ✓ test1@mail.tku.edu.tw POP/SMTP (預設使用這個帳戶傳送)     |   |
| 選取的帳戶會將新郵件傳送至下列位置:                                |   |
| 變更資料來(E) test1@mail.tku.edu.tw\收件匣                |   |

#### 更改Outlook電腦版收信設定(4)

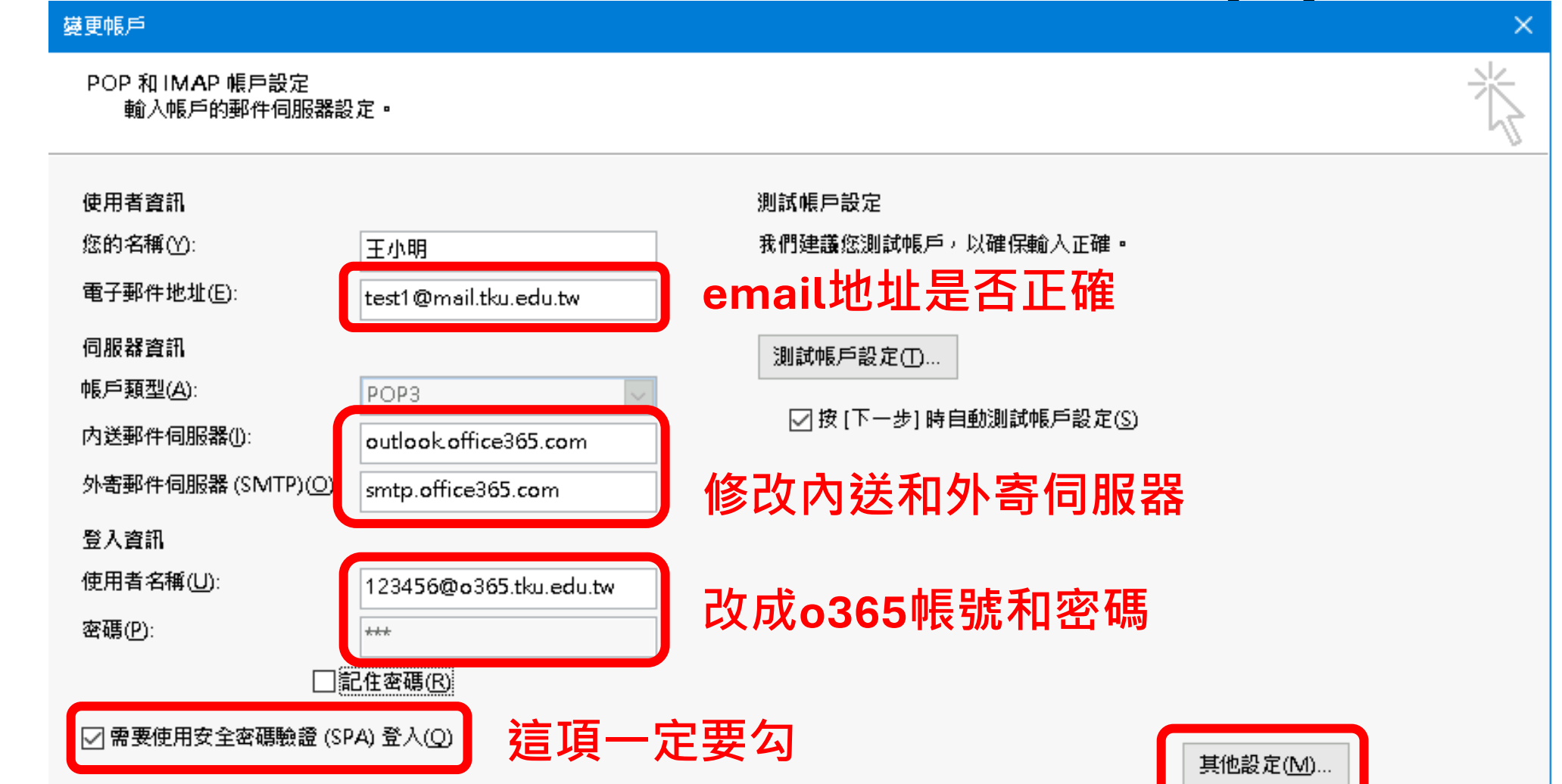

#### 更改Outlook電腦版收信設定(5)

| F |                |                      |                |
|---|----------------|----------------------|----------------|
| - | 網際網路郵件設定       | ×                    | < <sub>f</sub> |
| - | 一般 外寄伺服器 進     | 階                    |                |
| Ę | ☑ 我的外寄伺服器 (SM) | TP) 需要驗證(O)          |                |
| E | ◉ 使用與內送郵件伺     | 服器相同的設定(U)           | -              |
|   | ○使用下列登入(_)     |                      | Ę              |
|   | 使用者名稱(N):      |                      |                |
|   | 密碼(P):         |                      |                |
| 1 |                | ✓記住密碼(R)             |                |
| F | 🔤 需要安全密碼       | 檢證 (SPA)( <u>O</u> ) |                |
| 5 | ◯ 在傳送郵件前登入     | 、内送郵件伺服器(1)          |                |

#### 更改Outlook電腦版收信設定(6)

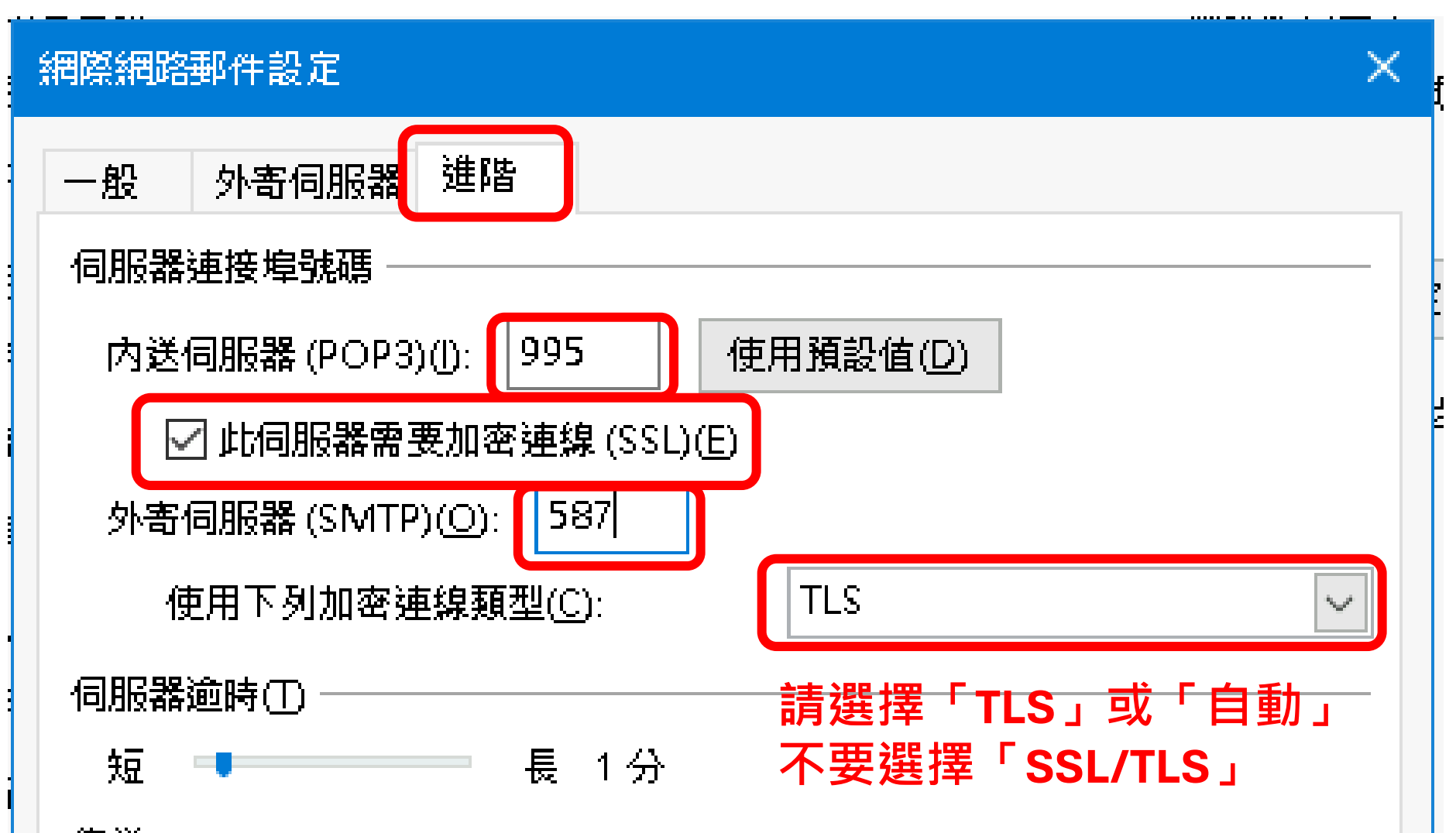

### 更改Outlook電腦版收信設定(7)

| 變更帳戶                          |                        | ×                          |
|-------------------------------|------------------------|----------------------------|
| POP 和IMAP 帳戶設定<br>輸入帳戶的郵件伺服器設 | 定 -                    | 术<br>长                     |
| 使用者資訊                         |                        | 測試帳戶設定                     |
| 您的名稱()):                      | 王小明                    | 我們建議您測試帳戶,以確保輸入正確。         |
| 電子郵件地址(E):                    | test1@mail.tku.edu.tw  |                            |
| 伺服器資訊                         |                        | 測試帳戶設定(1)                  |
| 帳戶類型( <u>A</u> ):             | POP3 🗸                 |                            |
| 内送郵件伺服器(1):                   | outlook.office365.com  | ☑ 按 [ ▶ 一步] 時自動測試帳 户設定 (5) |
| 外寄郵件伺服器 (SMTP)(O):            | smtp.office365.com     |                            |
| 登入資訊                          |                        |                            |
| 使用者名稱(U):                     | 123456@o365.tku.edu.tw |                            |
| 密碼(P):                        | ***                    |                            |
|                               |                        |                            |

### 更改Outlook電腦版收信設定(8)

• 出現以下錯誤訊息表示寄件者email設定錯誤

| 測試帳戶設定                                                                                                    |                                   |
|----------------------------------------------------------------------------------------------------|-----------------------------------|
| 執行測試時出現一些錯誤。詳細資料請參考下列的錯誤清單。如果進行相關的建議<br>動作後,問題仍然存在,請連絡網際網路服務提供者。                                                                                                    | 停止(S)<br><b>關閉(C)</b>             |
| 工作 錯誤 ● 傳送測試電子郵件訊息: 外寄 (SMTP) 電子郵件伺服器報告内部錯誤。如果仍收到此絡伺服器管理員或網際網路服務提供者 (ISP)。 伺服器已回應: 554 5.2.252 SendA fknx-test@o365.tku.edu.tw not allowed to send as test@mail.tku.edu.tw; STOREDRV.Submission.Exception:SendAsDeniedException.MapiExceptionSerFailed to | t訊息,請連<br>sDenied;<br>mdAsDenied; |

• 如果測試成功就按下一步完成設定

#### 使用Office365電腦版(地端版)收信(1)

| 自動帳戶設定<br>Outlook 可以自動 | カ設定多個電子郵件帳戶。                                    | 芯              |                |
|------------------------|-------------------------------------------------|----------------|----------------|
| ◉ 電子郵件帳戶( <u>A</u> )   |                                                 |                |                |
| 您的名稱(Y):               | 小明<br>範例: 成凱倫                                   | Outlook 2016請约 | <b>7</b> 使用此方式 |
| 電子郵件地址(E):             | 123456@o365.tku.edu.tw<br>範例: ellen@contoso.com | 可能會發生錯誤,       | 要重灌Offic       |
| 密碼(₽):<br>重新鍵入変碼(□):   | ******                                          |                |                |
|                        | ,<br>鍵入網際網路服務提供者給您的密碼。                          |                |                |
| ◯ 手動設定或其他伺服            | 履器類型( <u>M</u> )                                |                |                |
|                        |                                                 |                |                |

### 使用Office365電腦版(地端版)收信(2)

| 新增帳戶       |                                            | X  |
|------------|--------------------------------------------|----|
| 正在搜尋您的     | 到郵件伺服器設定                                   | *  |
|            |                                            | 47 |
| 設定         |                                            |    |
|            |                                            |    |
| Outlook II | 在完成設定您的帳户。這可能需要幾分難時間。                      |    |
| ×          | 建立網路連線                                     |    |
| →          | 正在搜尋 fkn <b>x</b> -test@o365.tku.edu.tw 設定 |    |
|            | 登入郵件伺服器                                    |    |
|            |                                            |    |
|            |                                            |    |

### 使用Office365電腦版(地端版)收信(3)

| 新増帳戶                                                | ×                           | X  |
|-----------------------------------------------------|-----------------------------|----|
| 正在搜尋您的郵件伺服器設定                                       | 🚱 没江大學                      | ×. |
| 設定                                                  | ← fknx-test@o365.tku.edu.tw |    |
| Outlook 正在完成設定您的帳戶                                  | 輸入密碼                        |    |
| ✓ 建立網路連線                                            | 密碼                          |    |
| <ul> <li>→ 正在搜尋 fknx-te</li> <li>登入郵件伺服器</li> </ul> |                             |    |
|                                                     | 使用其他帳戶登入                    |    |
|                                                     | 登入                          |    |
|                                                     |                             |    |
|                                                     |                             |    |
|                                                     |                             |    |

#### 使用Office365電腦版(地端版)收信(4)

| 新增帳戶                                       | ×              |
|--------------------------------------------|----------------|
| 恭 <b>喜您!</b>                               |                |
| 設定<br>一一一一一一一一一一一一一一一一一一一一一一一一一一一一一一一一一一一一 |                |
| Outlook 正在完成設定您的帳戶。這可能需要幾分鐘時間。             |                |
| → 建立網路連線                                   |                |
| ✓ 正在搜尋 fknx-test@o365.tku.edu.tw 設定        |                |
| ✓ 登入郵件伺服器                                  |                |
| 恭喜您!您的電子郵件帳戶已設定成功並可供使用。                    | 新增另一個帳戶(么)     |
| □ 變更帳戶設疋(_)                                |                |
|                                            | < 上一步(B) 完成 取消 |

## ②原本使用webmail收信

• 連到 <u>https://outlook.office.com</u>

(原本webmail.tku.edu.tw會有新網址)

- 需手動匯入通訊錄
- 原本webmail內的信件保留一年,信件可用 Outlook等軟體備份至個人電腦

#### <u> 進入webmail的通訊錄(1) (原本用Outlook的使用者</u> 不需做此動作)

| <b>淡江大學₩</b> | <b>bmail</b><br>絡人 | 郵件系統                    |                     |
|--------------|--------------------|-------------------------|---------------------|
| ←   聯絡人      |                    | ╋ 新增聯絡人 🖿 新增群組          | 更多 ▼                |
| ■ Default    | 3                  | □ 搜尋                    | 利培祥組                |
| ■ 自動完成       | 0                  | #                       | 以 VCard 傳达<br>西入聯絡人 |
| Trash        |                    | □ aa<br>sa@tku.edu.tw   | 匯出聯絡人               |
|              |                    | Υ                       | 檢查重複的聯絡人            |
|              |                    | Ken Yau                 | 刪除                  |
|              |                    | ken.yau@owmessaging.com |                     |
|              |                    | #                       | K                   |
|              |                    |                         |                     |

## 進入webmail的通訊錄(2) (原本用Outlook的使用者 不需做此動作)

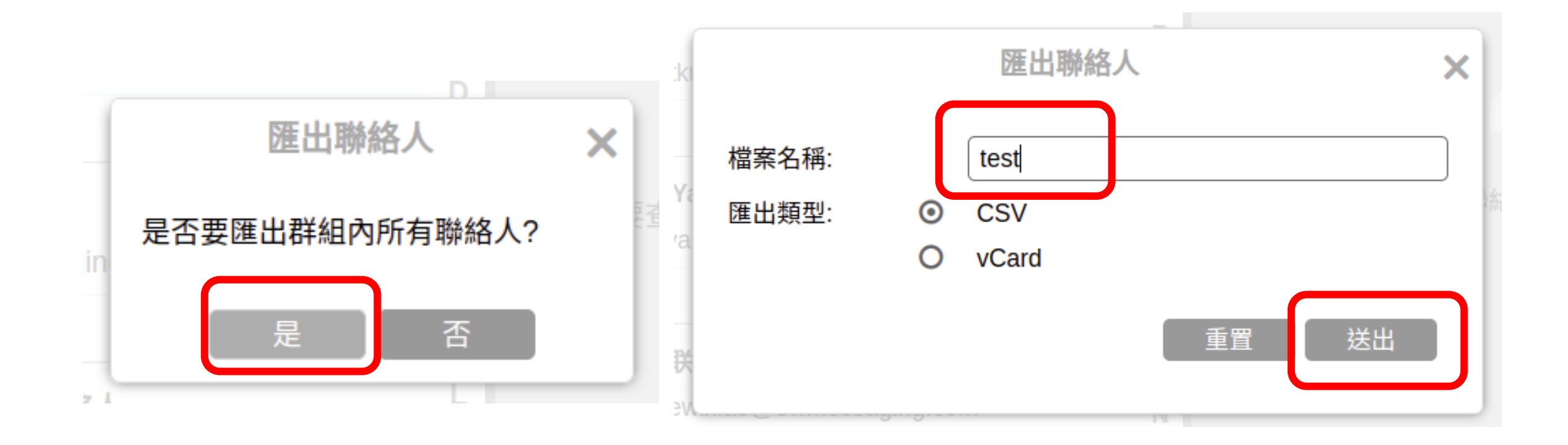

## 進入webmail的通訊錄(3) (原本用Outlook的使用者 不需做此動作)

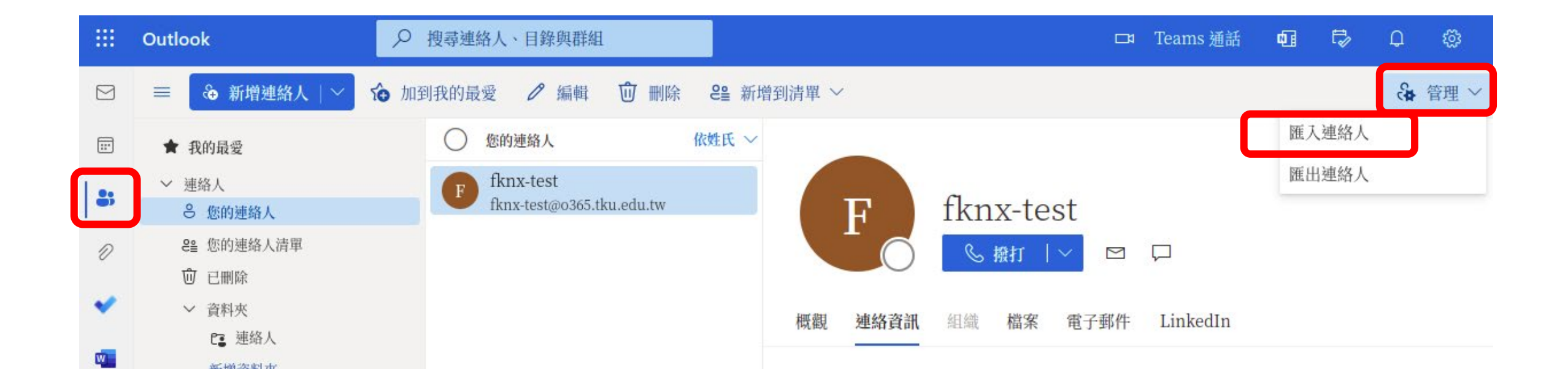

#### <u> 進入webmail的通訊錄(4) (原本用Outlook的使用者</u> 不需做此動作)

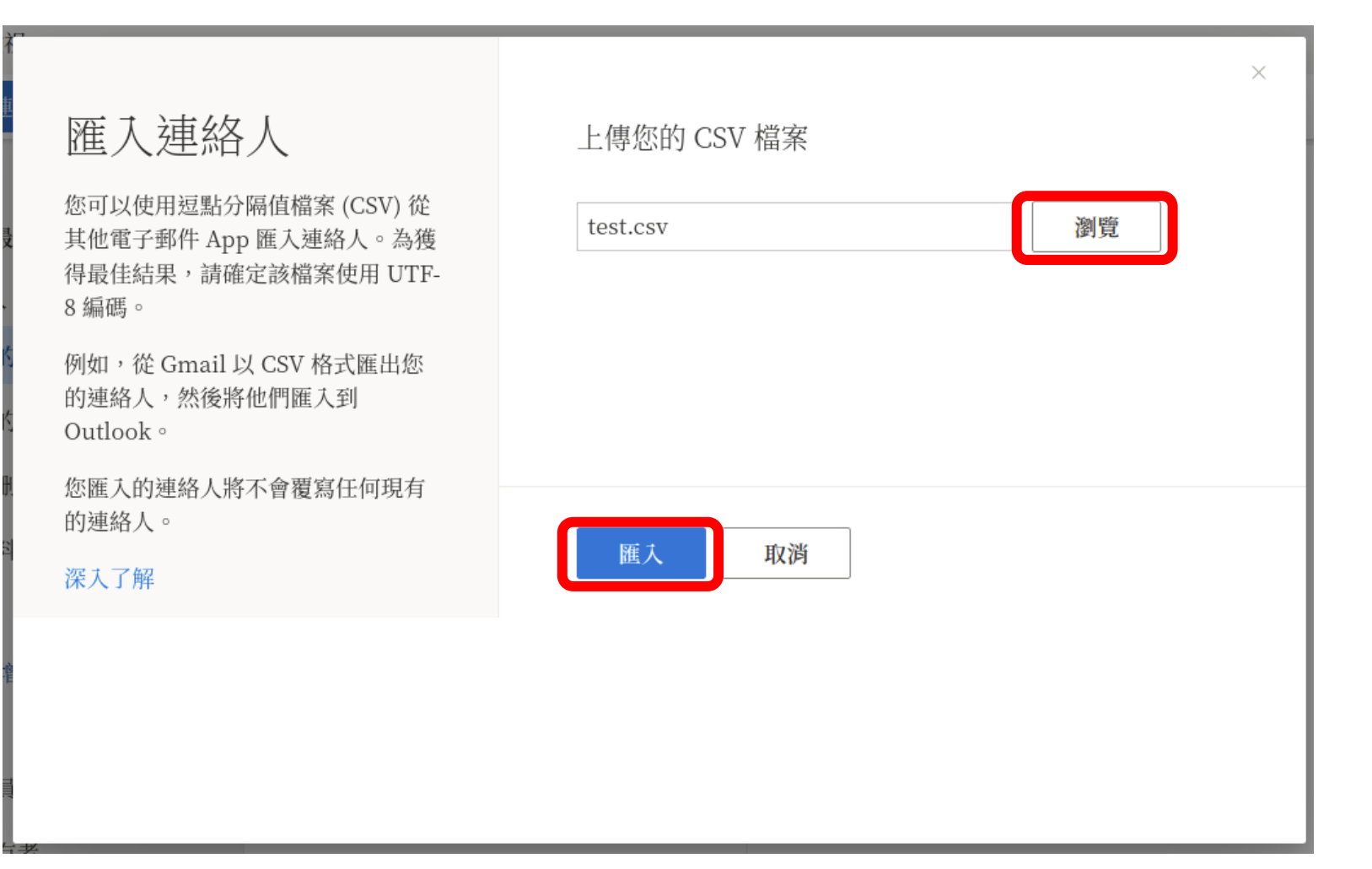

#### **進入webmail的通訊錄(5)** (原本用Outlook的使用者 不需做此動作)

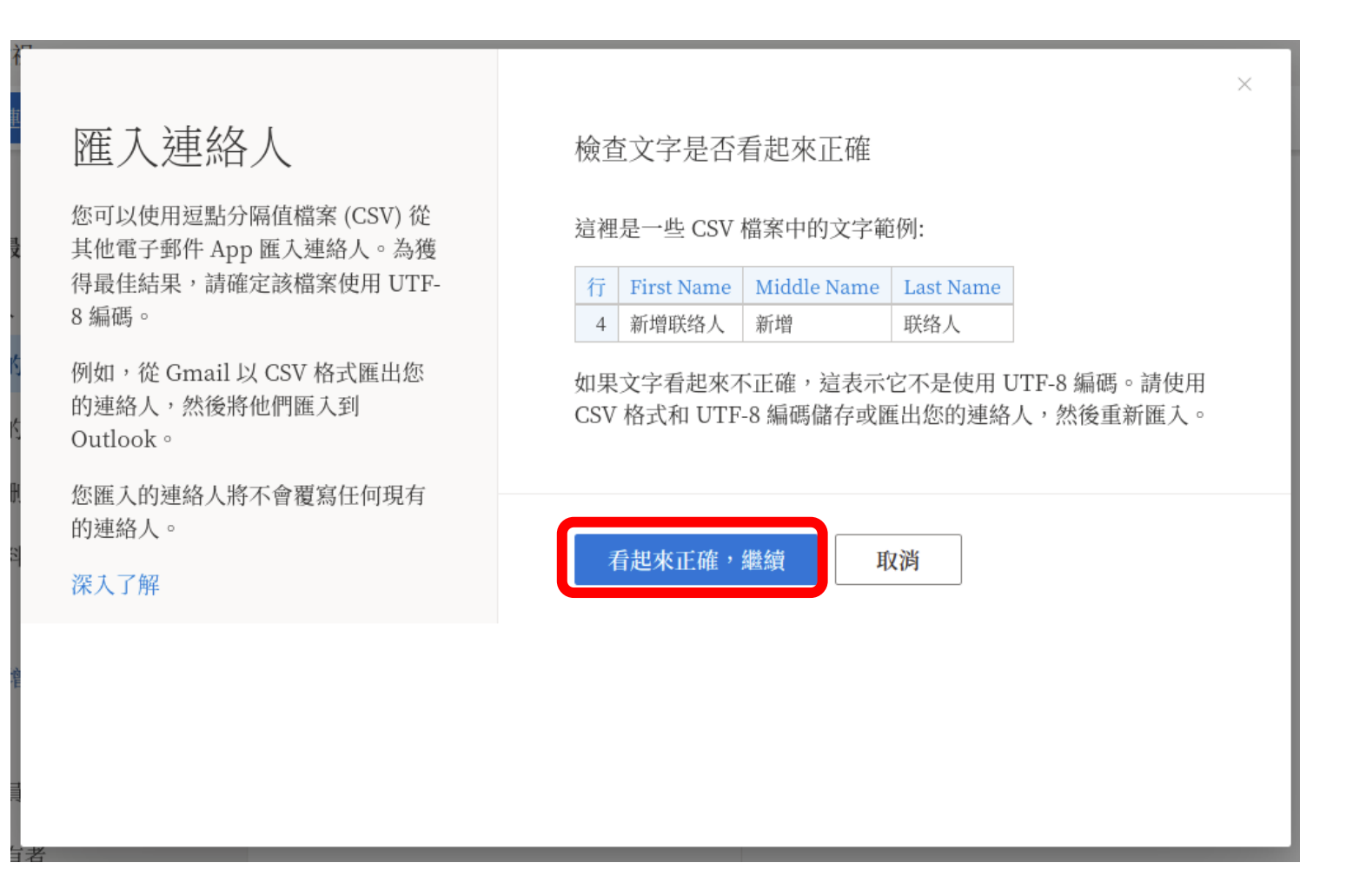

#### <u> 進入webmail的通訊錄(6) (原本用Outlook的使用者</u> 不需做此動作)

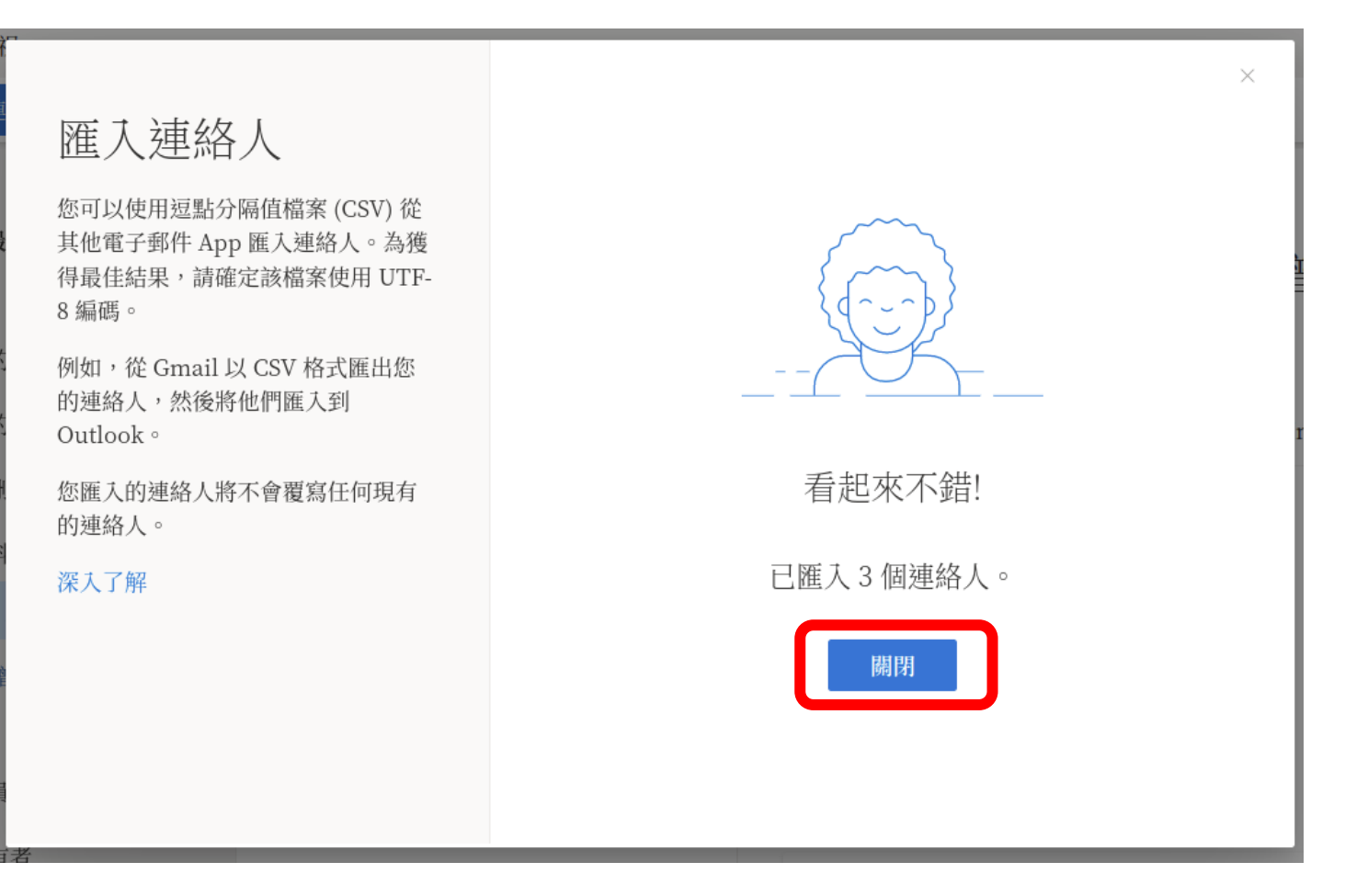

## 寄信時指定寄件人(1)

|    | Outlook <i>P</i> 搜尋 | 口和 Teams 通話             | Ģ                                           | ¢]          | <b>₽</b> D | <del>نې</del> | 1 8 |
|----|---------------------|-------------------------|---------------------------------------------|-------------|------------|---------------|-----|
|    | 首頁 檢視               |                         | 設定                                          |             | 1          |               | ×   |
|    |                     | <b>6. →</b> ∨ 🖸 已讀取/未讀取 | 搜尋 0                                        | outlook     | 設定         |               |     |
| 09 | 收件匣 ★               |                         | 佈景主題                                        | <b></b>     |            |               | î   |
| Ø  |                     |                         |                                             |             |            | *             | *   |
| ۲  |                     |                         |                                             | 」<br>  [] € |            |               |     |
| w  |                     |                         |                                             | Ð (f        | 0          | 20            |     |
| X  |                     |                         | <b>一一一一一一一一一一一一一一一一一一一一一一一一一一一一一一一一一一一一</b> |             |            |               |     |
| •  | 今天的                 | 的工作全部完成                 | 徐巴惧1                                        |             |            |               |     |
| 5  | 欣賞一                 | 下空的收件匣。                 | 焦點收作                                        |             |            |               |     |
| B  | o365信箱預設的寄件者        | 者地址是,                   | 泉田畑大                                        |             |            |               |     |
|    |                     | 2                       | 檢視所有                                        | 有 Outlo     | ok 設定 🖸    |               |     |
|    | 人貝代號@0365.tku.e     | du.tw                   |                                             |             |            | _             |     |

## 寄信時指定寄件人(2)

| 設定                                                                                                    | 版面配置 4                                                                                                  | 撰寫及回覆                                                                                                    | × |
|----------------------------------------------------------------------------------------------------|----------------------------------------------------------------------------------------------------|----------------------------------------------------------------------------------------------------|---|
| <ul> <li>▶ 搜尋所有設定</li> <li>◇ 一般</li> <li>●郵件</li> <li>⑦ 一般</li> <li>● 郵件</li> <li>⑦ 一般</li> <li>● 郵件</li> <li>○ ●</li> <li>● ●</li> <li>●</li> <li>●</li></ul> | 撰寫及回覆         附件         規則         整理         垃圾郵件         自訂動作         同步電子郵件         郵件處理         轉寄 | <ul> <li> 新作格式 選擇是否要在您撰寫郵件時顯示[寄件者]和[密件副本]。 </li> <li> 永遠顯示寄件者 </li> <li> 以下列格式撰寫郵件: HTML → 格式 </li> <li> 12pt → B I U ▲ </li> <li> 依照預設,您撰寫的訊息看起來會像這樣。 </li> <li> 您也可以在新訊息視窗中變更訊息的格式。 </li> </ul>                                                                                                    |   |
|                                                                                                    | 目動回復<br>保留原則<br>S/MIME<br>群組                                                                            | <ul> <li>傳送來源的地址:</li> <li>選擇要在[寄件者]欄位的下拉式清單中顯示的地址。您仍然可以明確輸入其他電子郵件地址:</li> <li>✓ fknx-test@o365.tku.edu.tw</li> <li>✓ fknx-test@tku.edu.tw</li> <li>✓ fknx-test@tku.edu.tw</li> <li>✓ fknx-test@mail.tku.edu.tw</li> <li>✓ fknx-test@mail.tku.edu.tw</li> <li>✓ fknx-test@mail.tku.edu.tw</li> <li>✓ fknx-test@mail.tku.edu.tw</li> <li>✓ fknx-test@mail.tku.edu.tw</li> <li>✓ fknx-test@mail.tku.edu.tw</li> <li>✓ fknx-test@mail.tku.edu.tw</li> <li>✓ fknx-test@mail.tku.edu.tw</li> </ul> | 棄 |

## 寄信時指定寄件人(3)

|    | Outlook           | ▶ 搜尋                | 🖙 Teams 通話 🔂 🖬 🕏 🗘 ⑳ 🤇 🗙           |
|----|-------------------|---------------------|------------------------------------|
|    | 首頁 檢視 訊息 插入       | 格式 選項               |                                    |
|    | り × □ × ♥ Calibri | ✓ 12 ✓ B I U ິ ···· |                                    |
| 09 | ~ 我的最愛            | 收件匣 ★ Ξ 篩選          | 寄件者 fknx-test@o365.tku.edu.tw 密件副本 |
| n  | ☑ 收件匣             |                     | fknx-test@o365.tku.edu.tw          |
| Ŭ  | ▶ 寄件備份            |                     | fknx-test@tku.edu.tw               |
| ×  | ▶ 草稿              |                     | fknx-test@mail.tku.edu.tw          |
| w  | 新增我的最愛            |                     | 其他電子郵件地址                           |
| ×  | ~ 資料夾             |                     |                                    |
| ٥  | ☑ 收件匣             |                     |                                    |
| 5  | ▶ 草稿              | 今天的工作全部完成           |                                    |
| ΠŶ | ▶ 寄件備份            | 欣賞一下空的收件匣。          |                                    |
| Ш  | ◎ 刪除的郵件           |                     | ✓ Calibri ✓ 12 ✓ B I ····          |
|    | ☞ 垃圾郵件            |                     | ▶   ∨                              |
|    | 日 封存              |                     | 資料夾中沒有項目 🖉 (無主旨) ×                 |

## ③已將信件轉寄到個人信箱

- 轉寄設定會自動轉移至o365信箱
- 微軟的系統只能設定一個轉寄地址,如果原本設定轉寄至兩個以上信箱,只有第一個信箱設定會自動轉移
- 原本mail.tku.edu.tw自動轉寄到o365信箱或
   o365信箱自動轉寄到mail.tku.edu.tw的設定
   會自動取消

## 轉寄和外部信箱POP收信

 轉寄設定會自動轉移至o365信箱,但外部信 箱設定不會

建議在o365信箱設定自動轉寄:
 [設定]->[檢視所有設定]->[轉寄]

## 垃圾信隔離區通知

- 轉換至o365信箱後不會寄送垃圾信隔離區通知
- 使用Outlook收信及設定自動轉寄的使用者請 留意o365信箱中的「垃圾郵件」資料夾,被 攔截的郵件會放在這

### 補充說明 - 手機收信

• 安裝手機版Outlook (Android、iOS都有)

• 還會自動提醒您的行程

## 補充說明 - 退休同仁(8/3轉換)

投影片會後會公佈在資訊處網站,轉換後原本webmail首頁也會改成說明網頁

• 本次影片連結會附在通知信給退休同仁參考

• 若有退休同仁詢問請幫忙轉知以上事項

## 請提防詐騙

#### • 網管組發出之通知均由校級信箱或 OA 寄出

• 信中會留聯絡方式

• 有疑問可用電話查證

## 本校相關系統的登入網址

https://sso.tku.edu.tw/...

• https://login.microsoftonline.com/...

https://accounts.google.com/...

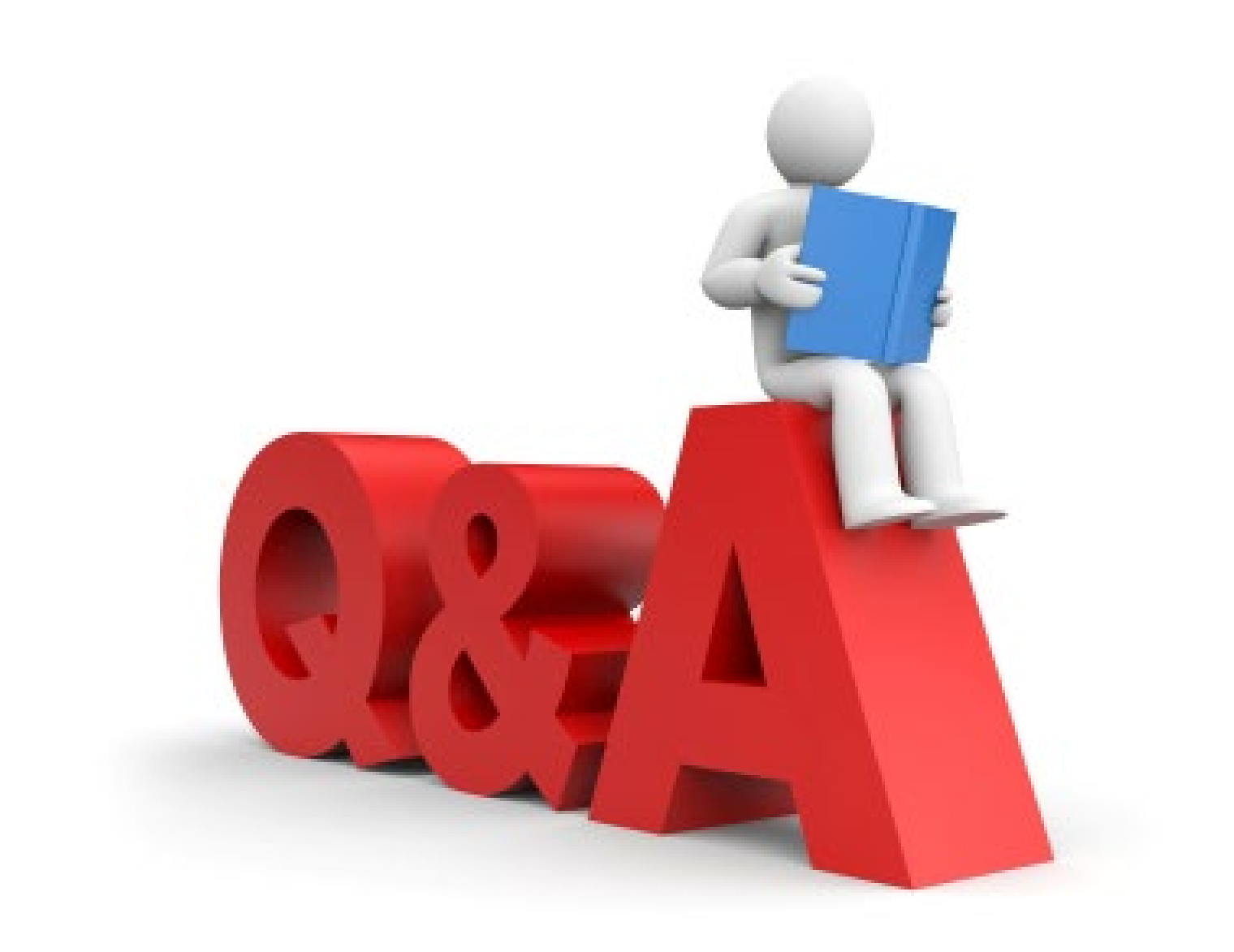